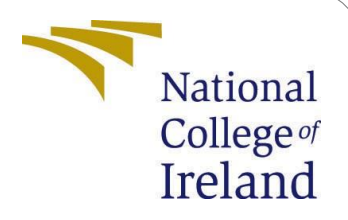

# **Configuration Manual**

MSc Research Project Cloud Computing

Anay Desai Student ID: X23210125

School of Computing National College of Ireland

Supervisor: Jorge Mario Cortes Mendoza

#### National College of Ireland Project Submission Sheet School of Computing

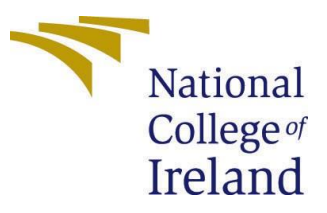

| Student Name:        | Anay Desai                 |  |
|----------------------|----------------------------|--|
| Student ID:          | X23210125                  |  |
| Programme:           | Cloud Computing            |  |
| Year:                | 2024                       |  |
| Module:              | MSc Research Project       |  |
| Supervisor:          | Jorge Mario Cortes Mendoza |  |
| Submission Due Date: | 29/01/2025                 |  |
| Project Title:       | Configuration Manual       |  |
| Word Count:          | 800                        |  |
| Page Count:          | 8                          |  |

I hereby certify that the information contained in this (my submission) is information pertaining to research I conducted for this project. All information other than my own contribution will be fully referenced and listed in the relevant bibliography section at the rear of the project.

<u>ALL</u> internet material must be referenced in the bibliography section. Students are required to use the Referencing Standard specified in the report template. To use other author's written or electronic work is illegal (plagiarism) and may result in disciplinary action.

| Signature: |                  |
|------------|------------------|
| Date:      | 29 January, 2025 |

#### PLEASE READ THE FOLLOWING INSTRUCTIONS AND CHECKLIST:

| Attach a completed copy of this sheet to each project (including multiple copies).        |  |  |
|-------------------------------------------------------------------------------------------|--|--|
| Attach a Moodle submission receipt of the online project submission, to                   |  |  |
| each project (including multiple copies).                                                 |  |  |
| You must ensure that you retain a HARD COPY of the project, both for                      |  |  |
| your own reference and in case a project is lost or mislaid. It is not sufficient to keep |  |  |
| a copy on computer.                                                                       |  |  |

Assignments that are submitted to the Programme Coordinator office must be placed into the assignment box located outside the office.

| Office Use Only                  |  |  |
|----------------------------------|--|--|
| Signature:                       |  |  |
|                                  |  |  |
| Date:                            |  |  |
| Penalty Applied (if applicable): |  |  |

## **Configuration Manual**

Anay Desai X23210125

## **1** Introduction

This document manual describes requirement, deployment instructions for Data security using hybrid cryptography approach of ChaCha20-Poly1305 and AES mechanism on Aws and Azure Cloud, Also providing direction for the methodical procedures needed to properly create, operate, test, or reproduce the project. The remaining sections of the whole document are divided into the following sections Module 2 specifies the configuration of the system, Module 3 Libraries needed, Module 4 Database Tables, Module 5 Implementation of Hybrid Encryption technique, Module 6 Cloud Deployment.

## 2 System Configuration

These are the minimum hardware requirements for the system setup and execution.

#### 2.1 Hardware Configuration

| Hardware  | Details                                                   |
|-----------|-----------------------------------------------------------|
| Processor | AMD Ryzen 5 3550H with Radeon Vega Mobile Gfx<br>2.10 GHz |
| RAM       | 16 GB DDR4                                                |
| OS        | Windows 10 Pro 64-bit                                     |
| System    | Laptop                                                    |
| Hard Disk | 1 TB HDD                                                  |

| Table 1: | System | Specifications |
|----------|--------|----------------|
|----------|--------|----------------|

#### 2.2 Software Configuration

| Software Version/Name |                           |
|-----------------------|---------------------------|
| Programming Lang.     | Python 3.12.1             |
| Other Software        | Visual Studio Code 1.95.3 |
| Encryption types      | AES+ChaCha20-Poly1305     |

Table 2: System Specifications

## 3 Environment Setup

#### 3.1 Installing Visual Studio 2022

- 1. Download Visual Studio
  - (a) Visit the official Visual Studio download page: Visual Studio Download Page.
  - (b) Click on download Visual Studio.
  - 2. Install Visual Studio (a) Run the downloaded installer.
  - (b) Select workloads based on this project.
  - (c) Click install and wait for the process to complete.

The environment setup starts of with the requirements.txt file which contains all the libraries present for the script to run properly.

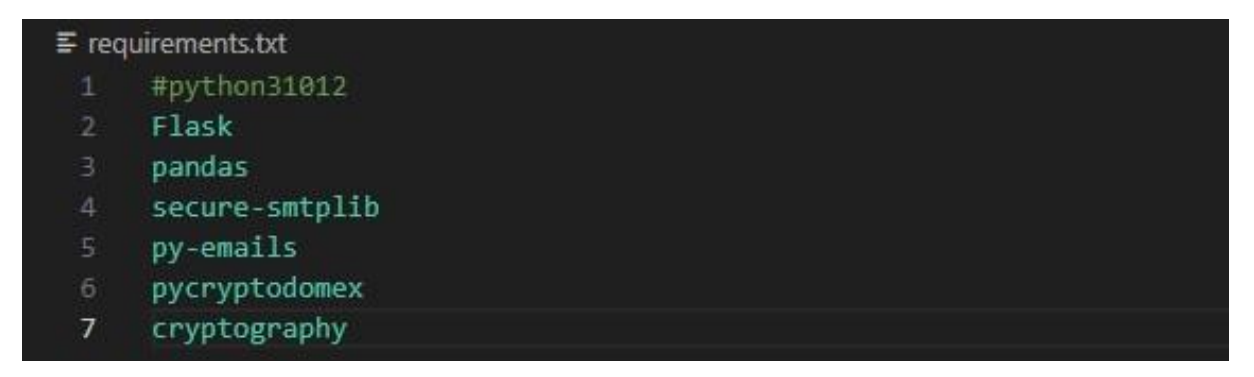

Figure 1: Requirements.txt

The implementation starts with importing all the libraries in python to do the hashing and encryption for us, hence are imported at the start of the project.

| 🔹 utils.j | py X   | <b>Ξ</b> requirements.txt                                          |
|-----------|--------|--------------------------------------------------------------------|
| 🔹 utils   | .py >  |                                                                    |
|           | import |                                                                    |
|           | import | re                                                                 |
|           | import | base64                                                             |
|           | import | smtplib                                                            |
|           | import | sqlite3                                                            |
|           | import | warnings                                                           |
|           | import | datetime                                                           |
|           | import | numpy as np                                                        |
|           | import | pandas as pd                                                       |
|           | from e | mail.message import Message                                        |
| 11        | from C | ryptodome.Cipher import AES                                        |
| 12        | from d | atetime import timedelta, date                                     |
|           | from e | mail.mime.text import MIMEText                                     |
| 14        | from C | ryptodome.Random import get_random_bytes                           |
| 15        | from C | ryptodome.Util.RFC1751 import key_to_english, english_to_key       |
|           | from c | ryptography.hazmat.primitives.ciphers.aead import ChaCha20Poly1305 |
|           | warnin | gs.filterwarnings("ignore", category=UserWarning)                  |
| 18        |        |                                                                    |
|           | ###=== | ======================================                             |
| 20        |        |                                                                    |

Figure 2: Libraries listed

## 4 Implementation

After opening the folder and navigating to the application.py file to find for the new users to signup or login.

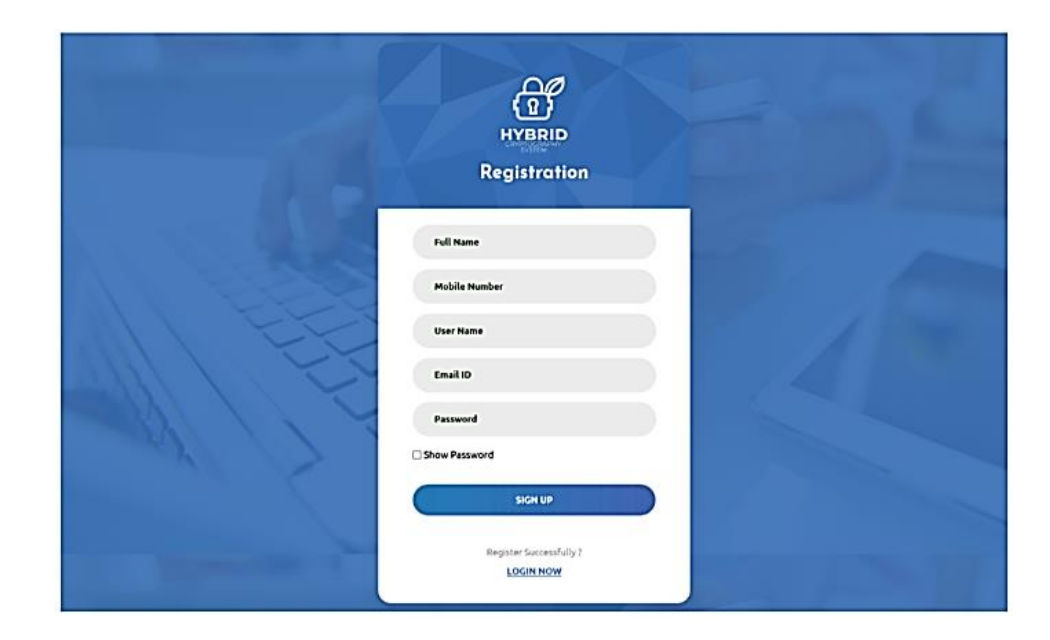

Figure 3: Login Credentials of the User

Post login a sqlite database is created for the user credentials and encrypted data to be stored.

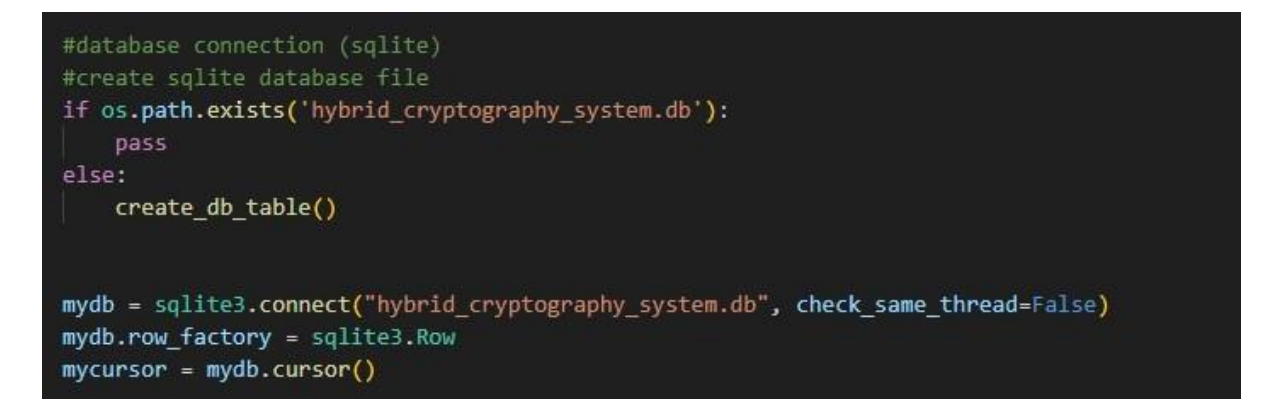

Figure 4: Database

On registering, the user is redirected to the input data page, where the user can input their sensitive data and the algorithm encrypts the data and the user receives the decryption key via email.

The Encryption logic used is AES and ChaCha20. The AES is leveraged with the CFB mode and a static vector the data is re-encrypted the AES ciphertext using a static key of ChaCha20 and a nonce.

The final product is encoded with ChaCha20 ciphertext and the AES key.

The system also uses a CI/CD pipeline to streamline deployment and development in AWS and by also leveraging Codebuild, CodeRun and CodeDeploy.

On the other hand the system is also deployed on Azure for better performance comparisons.

| brideryptographysystemdeploypipeline<br>hstate: V2 issuitar.msdr: QUEUED                  | Edit Stop execution Clone pipeline Relasse Change |
|-------------------------------------------------------------------------------------------|---------------------------------------------------|
| Source Sourced                                                                            |                                                   |
| Source<br>Catholic La Catholic and Ca<br>Source 11 days and<br>Junearos B<br>View details |                                                   |
| Interest Convert Update utilized                                                          |                                                   |
| Deploy Socceeded popular execution ID: 1353824.645.9776-5ar2bor/2004                      | Start reliback                                    |
| Deploy<br>MXCEnce Instantia U<br>@ Seconded - 12dminia<br>View details                    |                                                   |
| national B Source Update etili py                                                         |                                                   |

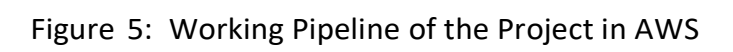

|                                |                            | P Search resources, services, and docs (G+/)                   | 0                                         | Copilot                                | E Q @                   | 0 R              | x23210125@student.nci   |
|--------------------------------|----------------------------|----------------------------------------------------------------|-------------------------------------------|----------------------------------------|-------------------------|------------------|-------------------------|
| Home >                         |                            |                                                                |                                           |                                        |                         |                  |                         |
| hybridcryptography<br>Web App  | /system-webapp 🖉 🖈         |                                                                |                                           |                                        |                         |                  | ×                       |
|                                | 🖬 Browse 🔲 Stop 😅 Swap 🗧   | 🔿 Restart 📋 Delete 💍 Refresh 🞍 Download publish profile 🂙 Rese | t publish profile 🛛 Share to mobile 🔗 Ser | nd us your feedback $ \smallsetminus $ |                         |                  |                         |
| Overview                       |                            |                                                                |                                           |                                        |                         |                  | JSON View               |
| Activity log                   | Resource group (move) : hy | bridcryptography01-rg                                          | Default domain                            | : hybridcryptographysystem-we          | ebapp-b0apbeewdke5c     | ehc.australiaeas | st-01.azurewebsites.net |
| Access control (IAM)           | Status : Ru                | inning                                                         | App Service Plan                          | : ASP-hybridcryptography01rg-          | a9db (B1: 1)            |                  |                         |
| Tags                           | Location (move) : Au       | istralia East                                                  | Operating System                          | : Linux                                |                         |                  |                         |
| Diagnose and solve problems    | Subscription (move) : Az   | ure for Students                                               | Health Check                              | : Not Configured                       |                         |                  |                         |
| Microsoft Defender for Cloud   | Subscription ID : 90       | 64fd1e-00b4-40c1-b096-235fd7a5913c                             | GitHub Project                            | : https://github.com/anay817de         | esai/hybrid_cryptograph | ny system in cl  | oud                     |
| 🗲 Events (preview)             | Tags ( <u>edit</u> ) : Ac  | id tags                                                        |                                           |                                        |                         |                  |                         |
| Recommended services (preview) | Properties Monitoring Logs | Capabilities Notifications Recommendations                     |                                           |                                        |                         |                  |                         |
| > Deployment                   | A Web ann                  |                                                                | Conter                                    |                                        |                         |                  |                         |
| > Settings                     | veb app                    |                                                                | Deployment Center                         |                                        |                         |                  |                         |
| > Performance                  | Name                       | nybriocryptograpnysystem-webapp                                | Deployment logs                           | View logs                              |                         |                  |                         |
| > App Service plan             | Publishing model           | Code                                                           | Last deployment                           | Successful o                           | in Tuesday, November :  | 26, 10:02:34 AN  | Refresh                 |
| > Development Tools            | Runtime Stack              | Python - 3.11                                                  | Deployment provider                       | GitHubAction                           |                         |                  |                         |
| > API                          | E Domains                  |                                                                | Application Insights                      |                                        |                         |                  |                         |
| > Monitoring                   | Default domain             | hybridmotographysyctem-webapp-b0 Show More                     | Name                                      | Not supported                          | earn more [7            |                  |                         |
| > Automation                   | Custem demain              | Add extension                                                  | Name                                      | not apported.                          |                         |                  |                         |
| > Support + troubleshooting    | custom domain              | Add castom domain                                              | Networking                                |                                        |                         |                  |                         |
|                                | Kosting                    |                                                                | Virtual IP address                        | 13.70.72.33                            |                         |                  |                         |
|                                | Plan Type                  | App Service plan                                               | Outbound IP addresses                     | 23.101.215.225,5                       | 2.187.193.154,104.210.  | Show More        |                         |
|                                | Name                       | ASP-hybridcryptography01rg-a9db                                | Additional Outbound IP                    | addresses 23.101.215.225,5             | 2.187.193.154,104.210.  | Show More        | I                       |
|                                | Operating System           | Linux                                                          | Virtual network integrat                  | ion Not configured                     |                         |                  |                         |
|                                | Instance Count             | 1                                                              |                                           |                                        |                         |                  |                         |
|                                | SKU and size               | Basic (B1) Scale up                                            |                                           |                                        |                         |                  |                         |
| l                              |                            |                                                                |                                           |                                        |                         |                  | *                       |

Figure 6: Azure Deployment

## 5 Evaluation

The results are based on the user input data and randomized to encrypt the data. the performance metrics calculated in this are the avalanche score and encryption and de cryption times. The table below shows the encryption and decryption times in both the clouds.

|     |                              | dd Llogith Data |
|-----|------------------------------|-----------------|
|     |                              | ad Health Data  |
|     |                              |                 |
|     | Enter Age                    |                 |
|     | Enter Age                    |                 |
|     | Enter Resting Blood Pressure |                 |
|     | Enter Resting Blood Pressure |                 |
|     | Enter Serum Cholestoral      |                 |
|     | Enter Serum Cholestoral      |                 |
| 11  | Enter Maximum Heart Rate     |                 |
| 111 | Enter Maximum Heart Rate     |                 |
| 32  | submit                       |                 |

Figure 7: User adding his healthcare data on web portal

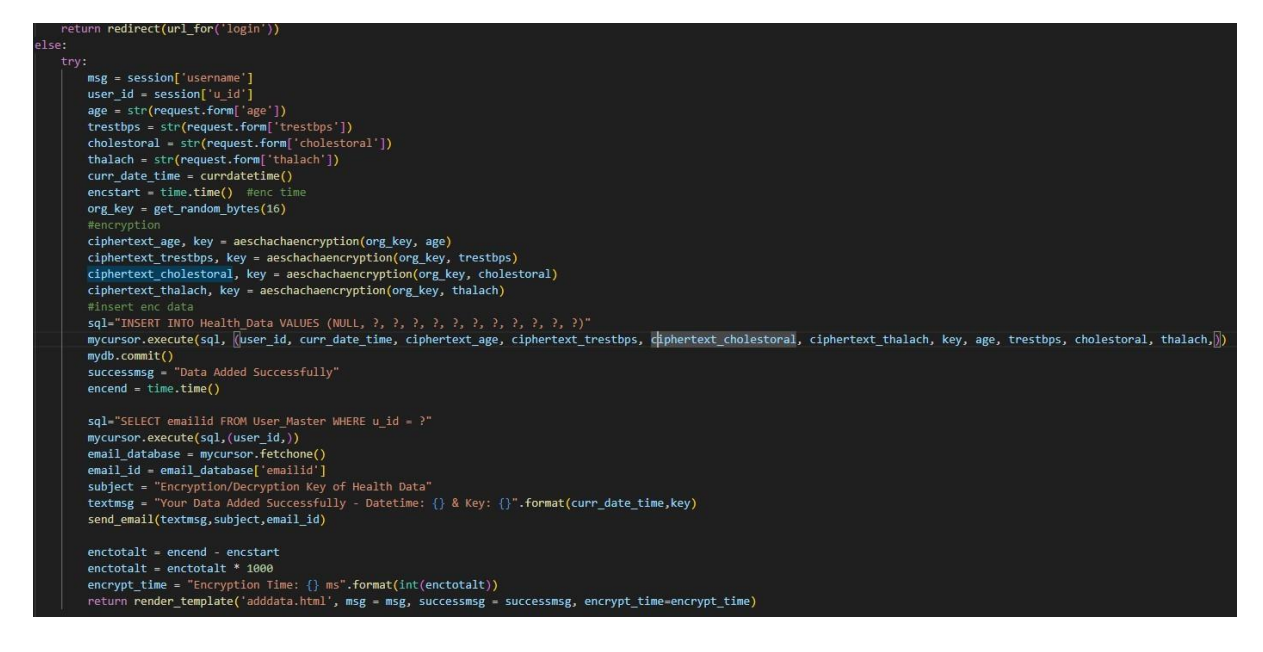

Figure 8: Encryption Scheme

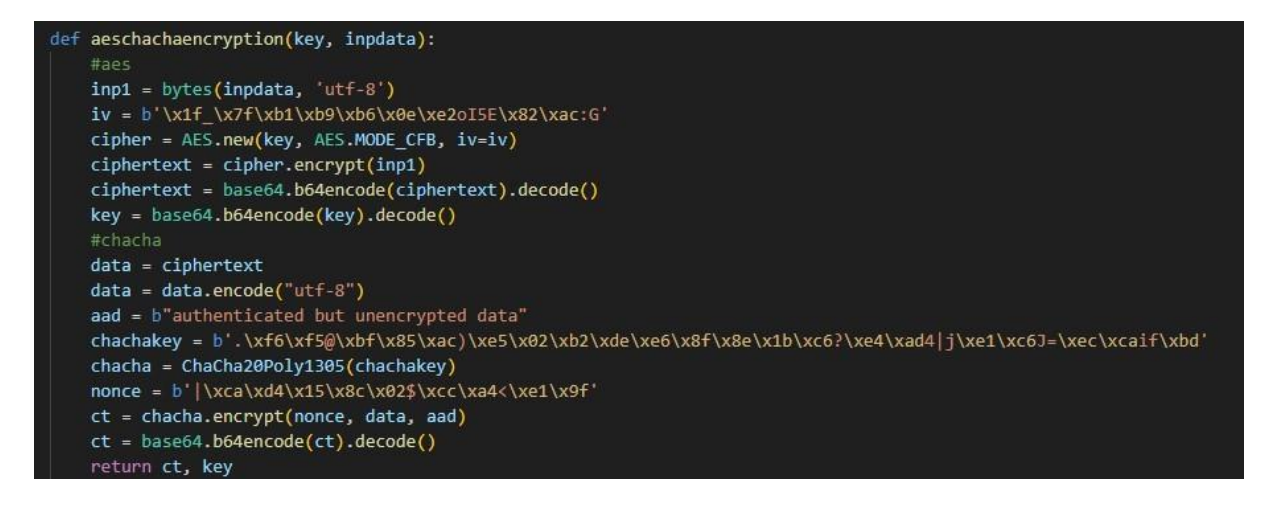

#### Figure 9: Encryption Process

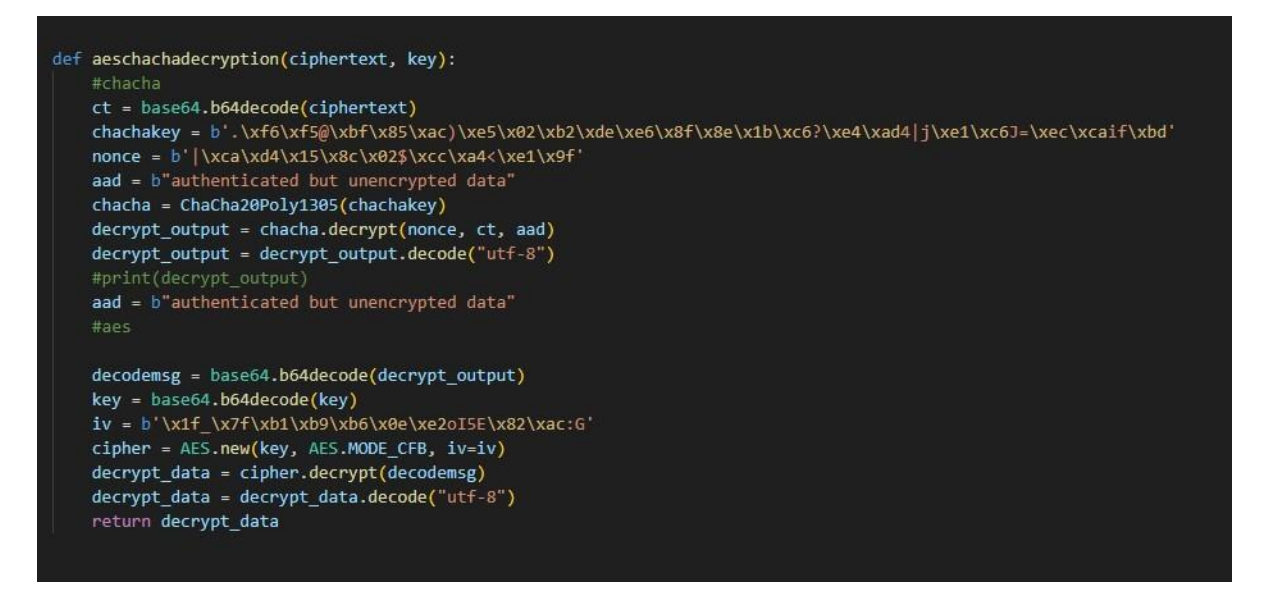

Figure 10: Decryption Scheme

The Decryption page looks something like this, while the backend performs process and decrypts the data for the user.

| Enter Key To Vie               | w Decrypt Data |
|--------------------------------|----------------|
| Data Decrypted<br>Successfully |                |
| 22                             |                |
| Resting Blood Pressure         | FI T           |
| 110                            |                |
| Serum Cholestoral              |                |
| 150                            |                |
| Maximum Heart Rate             |                |
| 90                             |                |
| Decryption Time: 8 ms          |                |
| Heart Condition                |                |
| Normal                         |                |

Figure 11: Decryption Process

The encryption and decryption times in the cloud are as follows;

| Encryption<br>Time | Decryption<br>Time |
|--------------------|--------------------|
| 1.5                | 1.32               |
| 1.95               | 2.01               |
| 1.56               | 1.78               |
| 1.78               | 1.6                |

| Encryption<br>Time | Decryption<br>Time |
|--------------------|--------------------|
| 1.52               | 1.6                |
| 1.05               | 2.0                |
| 1.87               | 2.2                |
| 1.6                | 1.87               |

Figure 12: Time metric in AWS

Figure 13: Time metric in Azure

The avalanche score is also calculated to test the strength of the algorithm.

The decryption key when uploaded and successfully reveals the data, the decryption time is shown along with the user's health Status. The script for calculating the score is

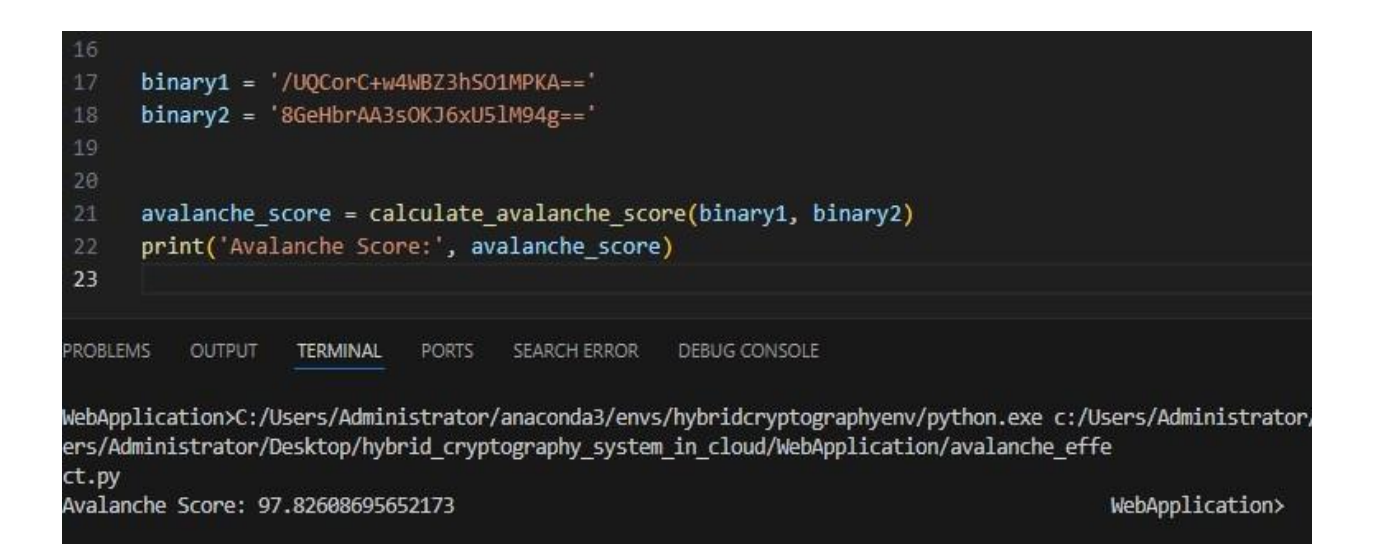

Figure 14: Avalanche Score